# WatchGuard XTM 5 series ネットワーク監視表示灯 NH-FV1 シリーズ 連携手順書

# 目次

| 1 | WatchGuard XTM 5 Seriesの設定手順 | 3 |
|---|------------------------------|---|
| 2 | ネットワーク監視表示灯の設定手順             | 8 |

### 1 WatchGuard XTM 5 Seriesの設定手順

WatchGuard XTM 5 Series(以下、XTM)からネットワーク監視表示灯(以下、NH-FV1)に対して SNMP trap を送信するための 設定手順を以下に示します。

本設定は、WatchGuard System Manager を使用するため、事前に WatchGuard System Manager をインストールしてください。 また、それぞれの機器の初期設定、詳細な使い方については各機器の取扱説明書をご確認ください。

WatchGuard System Manager 起動後、XTM に接続して「ツール」→「Policy Manager」を選択します。

| WatchGuard System Manager                                |  |
|----------------------------------------------------------|--|
| ファイル(F) 編集(E) ツール(T) ウィンドウ(M) ヘルプ(H)                     |  |
| 🔍 🕂 🛨 🛓 🕌 🙀 Quick Setup Wizard(Q)                        |  |
| デバイスステータン 🔣 Policy Manager(P)                            |  |
| TM_5_Set 🙏 Firebox System Manager(M) M v11.10.2.B481673] |  |
| 🗄 🕂 🕂 Firebox 🕎 HostWatch(H)                             |  |
| 由                                                        |  |
| Branch Scheder Hanger                                    |  |
|                                                          |  |
|                                                          |  |
| Mobile () Ouarantine Sarver Cliant(II)                   |  |
|                                                          |  |
|                                                          |  |
|                                                          |  |
|                                                          |  |
|                                                          |  |
|                                                          |  |
|                                                          |  |
|                                                          |  |
|                                                          |  |
|                                                          |  |
| リ<br>Policy Manager を起動します CAP                           |  |

#### Policy Manager が起動します。

「セットアップ」→「SNMP」をクリックします。

|                                |                 | *- Fireware                                              | XTM Policy Mana              | ger                             |          |           | • X          |
|--------------------------------|-----------------|----------------------------------------------------------|------------------------------|---------------------------------|----------|-----------|--------------|
| ファイル 編集 表示 セットアップ ネットワーク       | FireCluster VPN | セキュリティサービス ヘルプ                                           |                              |                                 |          |           |              |
| 🚊 👱 🗁 📓 👘 システム                 | 🎸 🔍             | 🖉 🔊 🗖 🖪 🖉                                                |                              |                                 |          |           |              |
| ファイアウォール M 機能キー                | F               |                                                          |                              |                                 |          |           |              |
| エイリアス                          |                 |                                                          |                              | フィルタ・カト                         |          | _         |              |
|                                |                 |                                                          | 1                            |                                 | 1        |           |              |
| 順序 / アクショ 認証                   | ▶ - の種類         | 送信元                                                      | 送信先                          | ポート                             | PBR Ap   | p Control | 22 Y         |
| 1<br>2<br><u>C</u> ertificates | · · · · ·       | Any-Trusted<br>Any-Trusted                               | Any-External<br>Any-External | tcp:21<br>tcp:80                | なし<br>なし |           |              |
| 3 🧹 邊 アクション                    | •               | Any-Trusted                                              | Any-External                 | tcp:80                          | なし       |           |              |
| 4 Default Threat Protection    | n ▶<br>are-XTM  | Any-Trusted, Any-Optional<br>. Any-Trusted, Any-Optional | Firebox<br>Firebox           | udp:161<br>tcp:8080             | なし<br>なし |           |              |
| 6 🗸 🧃 <u>NTP</u>               |                 | Any-Trusted, Any-Optional                                | Any                          | ICMP (type: 8,                  | なし       |           |              |
| 7 <u>SNMP</u>                  | x- 1gmt         | Any-Trusted, Any-Optional<br>Any-Trusted, Any-Optional   | Firebox<br>Any-External      | tcp:4105 tcp:4<br>tcp:0 (Any) u | なし<br>なし |           |              |
| 管理対策のテハイス設定                    |                 |                                                          |                              |                                 |          |           |              |
| グローバル設定                        |                 |                                                          |                              |                                 |          |           |              |
| <u>O</u> Sの互換性                 |                 |                                                          |                              |                                 |          |           |              |
|                                |                 |                                                          |                              |                                 |          |           |              |
|                                |                 |                                                          |                              |                                 |          |           |              |
|                                |                 |                                                          |                              |                                 |          |           |              |
|                                |                 |                                                          |                              |                                 |          |           |              |
|                                |                 |                                                          |                              |                                 |          | Fireware  | XTM v11.10.2 |

SNMP 設定が表示されます。

「SNMP ポーリング」の v1/v2c を選択し、コミュニティ名を「public」と入力します。

「SNMP トラップ」の v2Trap を選択します。

SNMP 管理ステーションに NH-FV1 の IP アドレスを入力し、「OK」ボタンをクリックします。

| • v1/v2d                                       | コミュニティ文                                   | :字列: pub   | lic                         |          |             |                 |        |
|------------------------------------------------|-------------------------------------------|------------|-----------------------------|----------|-------------|-----------------|--------|
| © v3                                           |                                           |            |                             |          |             |                 |        |
| ユーザー                                           | ·名:                                       |            |                             |          |             |                 |        |
| 認証プロ                                           | 1トコル: [                                   | MD5 👻      | パスワード:                      |          |             |                 |        |
|                                                |                                           |            | 確認:                         |          |             |                 |        |
| プライア                                           | やプロトコル: [                                 | DES 👻      | パスワード:                      |          |             |                 |        |
|                                                |                                           |            |                             |          |             |                 |        |
|                                                |                                           |            | 確認:                         |          |             |                 |        |
|                                                |                                           |            | 確認:                         |          |             |                 |        |
| SNMPトラッコ                                       | 7: v2Trap                                 |            | 確認:                         | ]]       |             |                 |        |
| SNMPトラッ:<br>「SNMP管理ス:                          | ブ: <mark>v2Trap</mark><br>テーション           |            | 確認:<br>▼                    | ]        |             |                 |        |
| SNMPトラッ:<br>SNMP管理ス:<br>10.0.1.100             | フ: <mark>v2Trap</mark><br>テーション           |            | 確認:<br>-                    | ]        |             |                 |        |
| SNMPトラップ<br>SNMP管理ス:<br>10.0.1.100<br>10.0.1.2 | ブ: [v2Trap<br>テーション                       |            | 確認:<br>▼                    | ]        |             |                 |        |
| SNMPトラッ<br>SNMP管理ス<br>10.0.1.100<br>10.0.1.2   | ブ: v2Trap<br>テーション                        |            | 確認:<br>-<br>-<br>-<br>-<br> | ]]       |             |                 |        |
| SNMPトラッ:<br>SNMP管理ス:<br>10.0.1.100<br>10.0.1.2 | ブ: [v2Trap<br>テーション                       |            | 確認:<br>                     | 創除       |             |                 |        |
| SNMPトラッ:<br>SNMP管理ス:<br>10.0.1.100<br>10.0.1.2 | ブ: [v2Trap<br>テーション<br>r connections thro | ugh the SN | 確認:                         | 削除<br>割除 | vare XTM 05 | 5 v11 9 4 and h | igher) |

ポリシーの追加・変更をおこないます。

新規でポリシーを追加する場合は「ポリシーの追加」をクリックします。既存のポリシーから trap を送信する場合は、該 当のポリシーを選択しダブルクリック、もしくは「ポリシーの変更」をクリックします。

※ポリシーの変更を選択した場合、次ページの「ポリシーのプロパティ」画面が表示されます。

|     |              | ,ポリシーの           | り変更                 |                           |                  |                |           |              |          |
|-----|--------------|------------------|---------------------|---------------------------|------------------|----------------|-----------|--------------|----------|
|     |              | / ポリ             | シーの追加               |                           |                  |                |           |              |          |
|     | /            |                  |                     | Fireware X                | TM Policy Manage | er             |           |              | x        |
| 771 | ル 編集 表示 눈    | ットアーブ ネットワーク     | 7 FireCluster VPN t | キュリティサービス ヘルプ             |                  |                |           |              |          |
|     | 토 🗁 🖷 💟      | + 🗙 🐺 💐 🎼        | 🗈 📣 🏄 🖳 🌡           | چ 🔊 🖻 🖻 🖉                 |                  |                |           |              |          |
| ファイ | アウォール Mobile | e VPN with IPSec |                     |                           |                  |                |           |              |          |
|     |              |                  |                     |                           |                  | フィルタ: なし       |           | • 7          | 7        |
| 順序  | △ アクション      | ポリシー名            | ポリシーの種類             | 送信元                       | 送信先              | ポート            | PBR App C | Control 🤉    | 9 K      |
| 1   | Ø            | FTP-proxy        | FTP-proxy           | Any-Trusted               | Any-External     | tcp:21         | なし        |              |          |
| 2   | •            | m HTTP-proxy     | HTTP-proxy          | Any-Trusted               | Any-External     | tcp:80         | なし        |              |          |
| 3   | √,₩          | THE HTTP         | HTTP                | Any-Trusted               | Any-External     | tcp:80         | なし        |              |          |
| 4   | <i></i>      | 🚽 SNMP           | SNMP                | Any-Trusted, Any-Optional | Firebox          | udp:161        | なし        |              |          |
| 5   | 1            | WatchGuard Web U | I WG-Fireware-XTM   | Any-Trusted, Any-Optional | Firebox          | tcp:8080       | なし        |              |          |
| 6   | √ 🥶          | Ping             | Ping                | Any-Trusted, Any-Optional | Any              | ICMP (type: 8, | なし        |              |          |
| 7   | <i>.</i>     | WatchGuard       | WG-Firebox-Mgmt     | Any-Trusted, Any-Optional | Firebox          | tcp:4105 tcp:4 | なし        |              |          |
| 8   | $\checkmark$ | Outgoing         | TCP-UDP             | Any-Trusted, Any-Optional | Any-External     | tcp:0 (Any) u  | なし        |              |          |
|     |              |                  |                     |                           |                  |                |           |              |          |
|     |              |                  |                     |                           |                  |                |           |              |          |
|     |              |                  |                     |                           |                  |                |           |              |          |
|     |              |                  |                     |                           |                  |                |           |              |          |
|     |              |                  |                     |                           |                  |                |           |              |          |
|     |              |                  |                     |                           |                  |                |           |              |          |
|     |              |                  |                     |                           |                  |                |           |              |          |
|     |              |                  |                     |                           |                  |                |           |              |          |
|     |              |                  |                     |                           |                  |                |           |              |          |
|     |              |                  |                     |                           |                  |                |           |              |          |
|     |              |                  |                     |                           |                  |                | 1         | Fireware XTM | v11.10.2 |

「ポリシーの追加」をクリックすると、ポリシーの追加が表示されます。

本手順書では、例として外部へのインターネット閲覧(HTTP)通信を許可するポリシーを作成します。他のポリシーを作成す る場合でも同様の手順を踏むことで trap を送信することができます。

パケットフィルタの中から「HTTP」を選択し、追加をクリックします。

| Clarent-G              | ateway                    | <b>^</b>     | 新規作成      |
|------------------------|---------------------------|--------------|-----------|
| DHCP-Clie              | nt                        |              | ····      |
| DHCP-Ser               | ver                       |              | 編朱        |
| DNS 🚅                  |                           | E            | 削除        |
| Entrust                |                           |              |           |
| FTP                    |                           |              | インポート     |
| 🐓 Finger               |                           |              | エクスポート    |
| GRE                    |                           |              |           |
| Gopher                 |                           |              |           |
|                        |                           |              | 🗸 нтр     |
| T HILP                 |                           |              |           |
| TO FUT                 |                           |              | W.        |
|                        |                           |              | Pr .      |
| AND NAD                |                           |              |           |
| IDSec                  |                           |              |           |
| IRC                    |                           | -            |           |
| EW OM                  |                           |              |           |
| 5 <b>#</b> ¥Ш          |                           |              |           |
| ボート                    | フロトコル                     |              |           |
| 80                     | TCP                       |              |           |
|                        |                           |              |           |
|                        |                           |              |           |
| HTTP パケット フ・           | (ルタを使用しても、                | トラフィックにH     | TTPプロキシ 🔺 |
| ルール セットは適              | 用されません。HTTP               | トラフィックにプ     | ロキシを適用 💷  |
| するには、HTTPフ<br>オネパゴリックパ | ロキジ ホリシーを使<br>TD # いいに対して | .用します。 VPN の | 四側に保持     |
| 9 タハノリック H1            | TPリーハーに対して                | いみ許りすること     | でわ勧めしま 🍈  |

「ポリシーの変更」をクリックすると、ポリシーのプロパティが表示されます。

「名前」を変更し、タブの「プロパティ」を選択、「ログ記録…」をクリックします。

※本手順書では、名前を「HTTP-sample」にしていますが、お客様で任意の名前を設定してください。NH-FV1の設定時に使用します。

| 🔣 新規作成 ポリシーのプロパティ                                 |              |                  | ×    |
|---------------------------------------------------|--------------|------------------|------|
| 名前: HTTP-sample                                   |              |                  | ☑ 有効 |
| ポリシー プロパティ 詳細                                     |              |                  |      |
| ポリシーの種類:HTTP                                      |              |                  |      |
| ボート                                               | プロトコル<br>TCP |                  |      |
|                                                   |              |                  |      |
|                                                   |              |                  |      |
| コメント<br>Policy added on 2015-08-06T13:59:12+09:00 |              |                  |      |
|                                                   |              |                  |      |
|                                                   |              |                  |      |
| \$2:                                              |              |                  |      |
|                                                   |              |                  |      |
| ポリシータグ                                            |              |                  |      |
|                                                   |              |                  |      |
| ログ記録                                              |              |                  |      |
| 接続を試みたサイトを自動的にブロックする                              |              |                  |      |
| 🔲 カスタム アイドル タイムアウトの指定                             |              |                  |      |
|                                                   |              |                  |      |
|                                                   |              |                  |      |
|                                                   |              |                  |      |
|                                                   |              |                  |      |
|                                                   |              | <u>O</u> K キャンセル | ヘルフ  |
|                                                   |              |                  |      |

ログ記録と通知が表示されます。

「SNMPトラップを送信」にチェックし、「OK」をクリックします。

| ■ ログ記録と通知   | ×                   |
|-------------|---------------------|
| カテゴリ:       |                     |
| 許可されているパケット | 📄 ログ メッセージの送信       |
|             | ✓ SNMPトラップを送信       |
|             | 🔲 通知を送信:            |
|             | ◎ 電子メール             |
|             | ◯ ポップアップ ウィンドウ      |
|             | 起動間隔: 15 🔶 分        |
|             | 繰り返し回数: 10 ▲        |
|             | <u>QK</u> キャンセル ヘルブ |

ポリシーのプロパティが表示されるので「OK」をクリックし、ポリシーの追加の「閉じる」をクリックします。 Policy Manager の画面に新しく作成したポリシー「HTTP-sample」が追加されています。「SNMP トラップを送信」に チェックを入れているポリシーには、アクションの部分に時計のマークがつきます。

ポリシーの作成・変更が完了後、「Firebox に保存する」をクリックし、XTM に設定を反映します。

|        |                                                                                                   | / Firebox W     | こ保存する           |                                                        |              |                |                  |           |         |        |
|--------|---------------------------------------------------------------------------------------------------|-----------------|-----------------|--------------------------------------------------------|--------------|----------------|------------------|-----------|---------|--------|
| 🖳 C:¥l | 🕻 C:¥Users¥yoji o¥Documents¥My WatchGuard¥configs¥XTM_5_Series.xml *- Fireware XTM Policy Manager |                 |                 |                                                        |              |                |                  |           |         |        |
| ファイル   | ファイル 編集 表示 セットアップ ネットワーク FireCluster VPN セキュリティサービス ヘルプ                                           |                 |                 |                                                        |              |                |                  |           |         |        |
|        | 🚊 💆 🗁 🗟   💱 🕂 🗙   🖞 💐 🛍 🕼 🎎   🖳 😥 🕢   📧 🔍 ?                                                       |                 |                 |                                                        |              |                |                  |           |         |        |
| 7717   | ファイアウオール Mobile VPN with IPSec                                                                    |                 |                 |                                                        |              |                |                  |           |         |        |
|        |                                                                                                   |                 |                 |                                                        |              | フィルタ: なし       |                  | •         | 7       | 7      |
| 順序 /   | アクション                                                                                             | ポリシー名           | ポリシーの種類         | 送信元                                                    | 送信先          | ポート            | PBR Ap           | p Control | タグ      | 7.     |
| 1      | 2                                                                                                 | ETP-proxy       | FTP-proxy       | Any-Trusted                                            | Any-External | tcp:21         | なし               |           |         |        |
| 3      | V 😕                                                                                               | W HTTP-sample   | нттр            | Any-Trusted                                            | Any-External | tcp:80         | なし               |           |         |        |
| -      | ×,                                                                                                | Watah Quard Wah | SNMP            | Any-Trasted, Any-Optional                              | Firebox      | adp.101        | <u>なし</u><br>**1 |           |         | -      |
| 6      | 1 🖮                                                                                               | Ping            | Ping            | Any-Trusted, Any-Optional<br>Any-Trusted, Any-Optional | Anv          | ICMP (type: 8  | なし               |           |         |        |
| 7      | $\checkmark$                                                                                      | WatchGuard      | WG-Firebox-Mgmt | Any-Trusted, Any-Optional                              | Firebox      | tcp:4105 tcp:4 | なし               |           |         |        |
| 8      | $\checkmark$                                                                                      | Outgoing        | TCP-UDP         | Any-Trusted, Any-Optional                              | Any-External | tcp:0 (Any) u  | なし               |           |         |        |
|        |                                                                                                   |                 |                 |                                                        |              |                |                  |           |         |        |
|        |                                                                                                   |                 |                 |                                                        |              |                |                  |           |         |        |
|        |                                                                                                   |                 |                 |                                                        |              |                |                  |           |         |        |
|        |                                                                                                   |                 |                 |                                                        |              |                |                  |           |         |        |
|        |                                                                                                   |                 |                 |                                                        |              |                |                  |           |         |        |
|        |                                                                                                   |                 |                 |                                                        |              |                |                  |           |         |        |
|        |                                                                                                   |                 |                 |                                                        |              |                |                  |           |         |        |
|        |                                                                                                   |                 |                 |                                                        |              |                |                  |           |         |        |
|        |                                                                                                   |                 |                 |                                                        |              |                |                  | Fireware  | XTM v11 | 1.10.2 |

これで、XTM の設定は完了です。

## 2 ネットワーク監視表示灯の設定手順

XTM から送信された trap を、NH-FV1 が受信するための設定をおこないます。

web ブラウザを起動し、NH-FV1の IP アドレスを入力します。

ログイン画面が表示されるのでパスワードに「patlite」(初期設定時)を入力し、「ログイン」ボタンをクリックします。

| Attp://10.0.1.100/cgi-bin/inde | x.cgi の・0 4 MP3再生ネットワーク監 × | ₼ ☆ @ |
|--------------------------------|----------------------------|-------|
|                                |                            |       |
|                                |                            |       |
|                                |                            |       |
|                                |                            |       |
|                                | NH-FVシリース ログイン画面           |       |
|                                |                            |       |
|                                |                            |       |
|                                | バスワード ••••••               |       |
|                                | ログイン                       |       |
|                                |                            |       |
|                                |                            |       |

ログイン後、ブラウザの左側にメニューが表示されるので、「セットアップ項目」→「SNMP 設定」をクリックします。 右側に SNMP 設定画面が表示されるので、「受信 TRAP」の「受信 TRAP コミュニティ」が「public」をなっていることを確認 します。

※「public」でない場合は、設定値を「public」に変更し「設定」ボタンを押してください。

|                                         | 0 4 41       |                               |         |  |  |  |  |  |
|-----------------------------------------|--------------|-------------------------------|---------|--|--|--|--|--|
| C ( ) ( ) ( ) ( ) ( ) ( ) ( ) ( ) ( ) ( |              | MP3再生ネットワーク監 ×                | 11 2 22 |  |  |  |  |  |
| PATLITE                                 |              | SNMP設定                        |         |  |  |  |  |  |
|                                         |              |                               |         |  |  |  |  |  |
| ■ ビットアップ頃日<br>»システム設定                   |              | SNMPコンド受信                     |         |  |  |  |  |  |
| »時刻設定                                   | SNMPコマン小受信機能 | <ul> <li>● 有効 ○ 無効</li> </ul> |         |  |  |  |  |  |
| »SNMP802                                | SETTER T     | orivate                       |         |  |  |  |  |  |
| ×インド連定設定<br>»メール送信設定                    |              | public                        |         |  |  |  |  |  |
| »メール内容設定<br>»コマンド受信設定                   | 051101-74    | public                        |         |  |  |  |  |  |
| »リレー接点出力設定                              |              | SNMP対応機器監視                    |         |  |  |  |  |  |
| ※音声ナヤノイル設定                              | SNMP対応機器監視機能 | ●有効 ○無効                       |         |  |  |  |  |  |
|                                         | GETコミュニティ    | public                        |         |  |  |  |  |  |
| ▲本1本1第1F (早中1第1F)                       |              |                               |         |  |  |  |  |  |
|                                         |              | 受信TRAP                        |         |  |  |  |  |  |
|                                         | 受信TRAPコミュニティ | public                        |         |  |  |  |  |  |
|                                         | 送信TRAP       |                               |         |  |  |  |  |  |
|                                         | TRAP送信機能     | ○ 有効 ● 無効                     |         |  |  |  |  |  |
|                                         |              | public                        |         |  |  |  |  |  |
|                                         | TRAP送信回数     | 1                             |         |  |  |  |  |  |
|                                         |              |                               |         |  |  |  |  |  |
|                                         |              | TRAP 送信先アドレス                  |         |  |  |  |  |  |
|                                         | 1            |                               |         |  |  |  |  |  |
|                                         | 2            |                               |         |  |  |  |  |  |
|                                         | 3            |                               |         |  |  |  |  |  |
|                                         | 4            |                               |         |  |  |  |  |  |
|                                         | 5            |                               |         |  |  |  |  |  |
|                                         | 6            |                               |         |  |  |  |  |  |
|                                         | 7            |                               |         |  |  |  |  |  |
|                                         | 8            |                               |         |  |  |  |  |  |
|                                         |              |                               |         |  |  |  |  |  |
|                                         |              |                               | 設定      |  |  |  |  |  |
|                                         |              |                               |         |  |  |  |  |  |
|                                         |              |                               |         |  |  |  |  |  |

メニューの「動作設定」→「TRAP 受信設定」をクリックします。

TRAP 受信設定画面が表示されますので、以下のように設定項目に値を入力します。

■TRAP 送信元アドレス:XTMの IP アドレス

■TRAP 番号: 1.3.6.1.4.1.3097.2.3.0.1

■variable-bindings1 OID: 1.3.6.1.4.1.3097.2.4.2.0

■variable-bindings1 型:String

■variable-bindings1 値:HTTP-sample-py

※ポリシーのプロパティで設定したポリシー名の末尾に『-py』を付けて入力します。

別のポリシーに変更する場合は、『HTTP-sample』の部分を別のポリシー名に書き換えてください。

■動作設定:trapを受信した時の動作

入力後、「設定」ボタンを押してください。

| (-) (-) (-) (-) (-) (-) (-) (-) (-) (-)                      |                 |                  |      |                                                                |             | ×<br>☆ \$\$ |
|--------------------------------------------------------------|-----------------|------------------|------|----------------------------------------------------------------|-------------|-------------|
| PATLITE                                                      |                 |                  |      | TRAP受信設定                                                       |             | ^           |
| <ul> <li>セットアップ項目</li> <li>動作設定</li> <li>デジタルスカ設定</li> </ul> | <mark>_1</mark> | 2 3 (            | 4    | 5 6 7 8 9 10 11 12                                             | 13 14 15 16 |             |
| »TRAP受信設定                                                    |                 |                  |      | 受信TRAPグループ設定1                                                  |             |             |
| »アブリケーション監視設定                                                | グ               | ルーブ名称1           |      |                                                                |             |             |
| »クリア動作設定<br>、通常動作設定                                          |                 | TRAP 送信元アドし      | ス    | 10.0.1.1                                                       |             |             |
| »テストスイッチ設定                                                   |                 | TRAP番号           |      | 1.3.6.1.4.1.3097.2.3.0.1                                       |             |             |
| »SLMP部位コマンド設定<br>»SLMP書込コマンド設定<br>»SNMP対応機器監視設定              | 1               | variable-binding | gs 1 | OID: 1.3.6.1.4.1.3097.2.4.2.0<br>型: string 文 値: HTTP-sample-py |             |             |
| >>>>>>>>>>>>>>>>>>>>>>>>>>>>>>>>>>>>>                        |                 | variable-binding | gs2  | OID:<br>型: integer V 値: 0                                      |             |             |
| ■保守機能                                                        |                 | TRAP 送信元アドし      | ス    |                                                                |             |             |
| ■ログアウト                                                       |                 | TRAP番号           |      |                                                                |             |             |
|                                                              | 2               | variable-binding | gs1  | OID:<br>型: integer ✔ /値:0                                      |             |             |
|                                                              |                 | variable-binding | gs2  | OID:<br>型: integer ✔ 値:0                                       |             |             |
|                                                              |                 | TRAP 送信元アドし      | ス    |                                                                |             |             |
|                                                              |                 | TRAP番号           |      |                                                                |             |             |
|                                                              | 3               | variable-binding | ıs1  | OID:<br>型: integer ✔ 値 0                                       |             |             |
|                                                              |                 | variable-binding | gs2  | OID:<br>型: integer ✔ 値:0                                       |             |             |
|                                                              |                 | TRAP 送信元アドし      | ス    |                                                                |             |             |
|                                                              |                 | TRAP番号           |      |                                                                |             |             |
|                                                              | 4               | variable-binding | ıs1  | OID:<br>型: integer ✔ 値:0                                       |             |             |
|                                                              |                 | variable-binding | gs2  | OID:<br>型: integer V 値 0                                       |             |             |
|                                                              | _               |                  |      |                                                                |             |             |
|                                                              |                 |                  |      | TRAP受信時動作設定1                                                   |             |             |
|                                                              | 赤               |                  | 点灯   | ✓                                                              |             |             |
|                                                              | 黄               |                  | 変化   | au 🗸                                                           |             |             |
|                                                              | 禄               |                  | 変化   | au 🗸                                                           |             |             |
|                                                              | 青               |                  | 変化   | au 🗸                                                           |             |             |
|                                                              |                 |                  | 変化   | なし ~                                                           |             |             |
|                                                              | 音               | 声                | 変化   |                                                                |             |             |
|                                                              | 音               | 声チャンネル           | 未選   | ·                                                              | ~           |             |
|                                                              | メ               | ール送信             | 〇有   | 前効 ◎無効 題名 [1.Message   ✔本文 [1:]                                | ~           |             |
|                                                              | ×               | ール送信先            |      | 未登録 □2未登録 □3未登録 □4未登録<br>未登録 □6未登録 □7未登録 □8未登録                 |             |             |
|                                                              | TF              | AP送信             | 01   | 一                                                              |             |             |
|                                                              | デ               | ジタル出力            | 変化   | なし 🗸                                                           |             |             |
|                                                              |                 |                  |      |                                                                | 設定          | ~           |

これで、NH-FV1の設定は完了です。